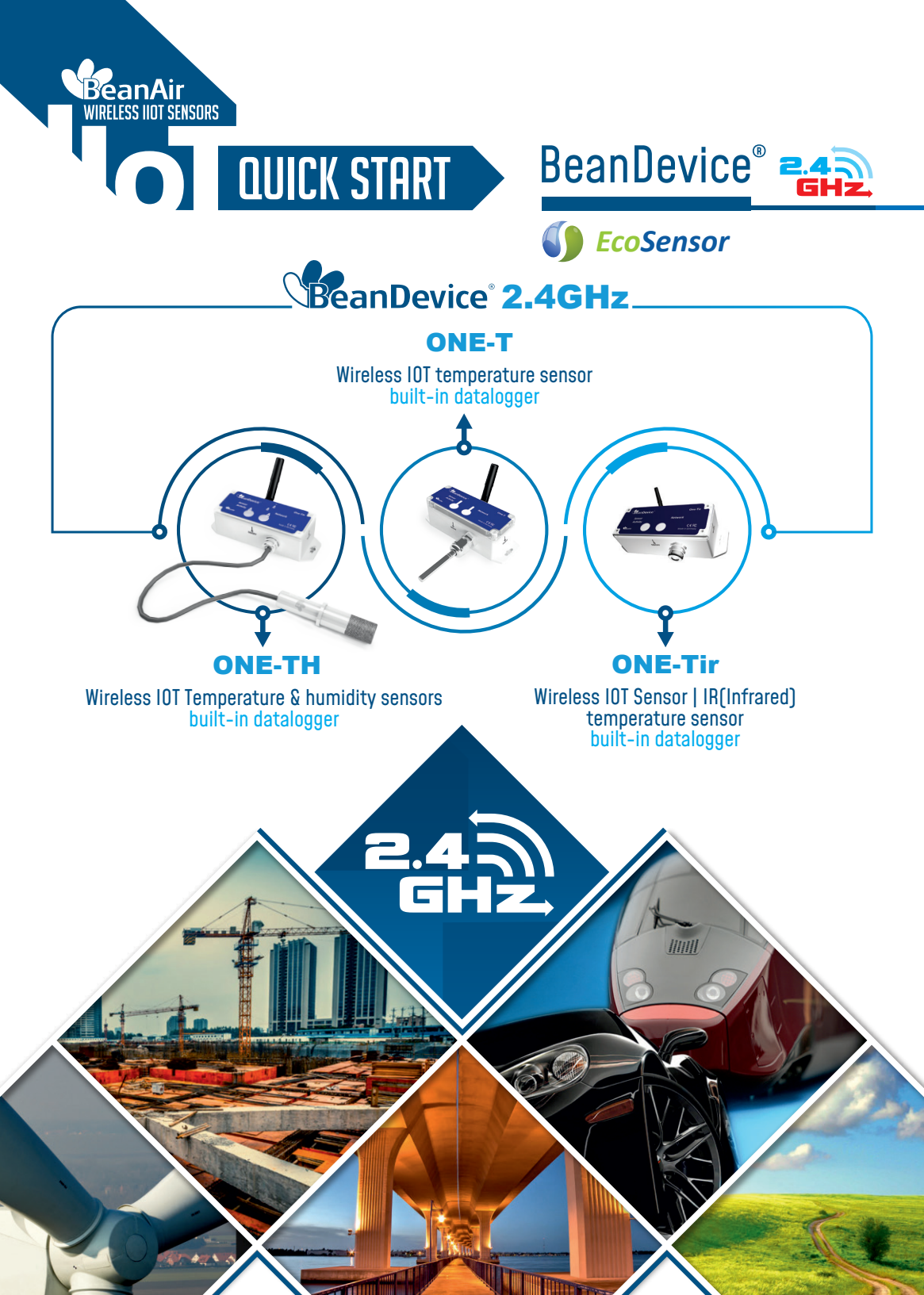

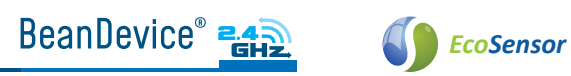

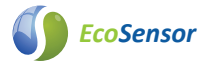

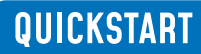

## Contents

| 1. | TECHNICAL SUPPORT                                                                                                    | 4                        |
|----|----------------------------------------------------------------------------------------------------|--------------------------|
| 2. | VISUAL SYMBOLS DEFINITION                                                                                                    | 4                        |
| 3. | ACRONYMS AND ABREVIATIONS                                                                                                    | 5                        |
| 4. | <ul> <li>Beandevice<sup>®</sup> 2.4GHz ONE-T/ONE-TH/ONE-TIR.</li> <li>4.1 UNBOX YOUR BeanDevice<sup>®</sup>.</li> <li>4.2 PRODUCT OVERVIEW.</li> <li>4.3 NON-CONTACT BUTTONS AND LEDS DESCRIPTION.</li> <li>4.4 OPERATIONS ON NON-CONTACT BUTTONS AND NETWORK LEDS.</li> </ul> | 6<br>6<br>7<br>7<br>8    |
| 5. | WIRELESS IOT COORDINATOR (BEANGATEWAY®)                                                                                                    | 9<br>9<br>10<br>12<br>13 |
| 6. | START YOUR APPLICATION                                                                                                    | 14                       |
| 7. | <ul> <li>A QUICK SETTINGS OVERVIEW.</li> <li>7.1 DATA ACQUISITION CONFIGURATION.</li> <li>7.2 USING THE DATALOGGER.</li> </ul>                                                                                                    | 20<br>20<br>22           |
| 8. | WHERE TO FIND MORE TECHNICAL INFORMATION?                                                                                                    | 25                       |

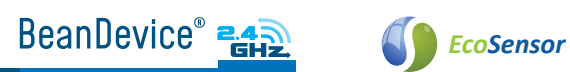

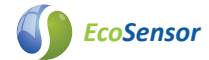

# List of Figures

| Figure 01 | ÷ | BeanDevice <sup>®</sup> Box                                         | 6  |
|-----------|---|---------------------------------------------------------------------|----|
| Figure 02 | ; | BeanDevice® ONE-TH                                                  | 7  |
| Figure 03 | ÷ | BeanGateway <sup>®</sup> Outdoor Box                                | 9  |
| Figure 04 | ł | BeanGateway <sup>®</sup> accessories                                | 10 |
| Figure 05 | ÷ | BeanGateway <sup>®</sup> Indoor Box                                 | 10 |
| Figure 06 | ÷ | BeanGateway <sup>®</sup> Indoor version                             | 11 |
| Figure 07 | ł | BeanGateway <sup>®</sup> Indoor Accessories                         | 11 |
| Figure 08 | ÷ | Static IP allocation on your PC                                     | 15 |
| Figure 09 | ÷ | Dynamic IP allocation on your PC                                    | 15 |
| Figure 10 | ł | Turn on the BeanGatewa <sup>®</sup>                                 | 16 |
| Figure 11 | ł | Localization process                                                | 16 |
| Figure 12 | ł | Start the Server                                                    | 18 |
| Figure 13 | ł | BeanGateway <sup>®</sup> Dashboard                                  | 18 |
| Figure 14 | ł | Powen on the BeanDevice <sup>®</sup>                                | 19 |
| Figure 15 | ł | Connect the BeanDevice <sup>®</sup> to the BeanGateway <sup>®</sup> | 19 |
| Figure 16 | ł | Add to Firewall                                                     | 19 |
| Figure 17 | ł | Expert View                                                         | 20 |
| Figure 18 | ł | DAQ frame                                                           | 20 |
| Figure 19 | ł | DAQ Configuration                                                   | 21 |
| Figure 20 | ł | Real-Time Graph                                                     | 21 |
| Figure 21 | ł | DataLogger Options                                                  | 22 |
| Figure 22 | ł | DataLogger Status                                                   | 22 |
| Figure 23 | ł | DataLogger Tab                                                      | 22 |
| Figure 24 |   | DataLogger status                                                   | 23 |
| Figure 25 |   | DataLogger Manager                                                  | 23 |
| Figure 26 |   | DataLogger Management                                               | 23 |
| Figure 27 |   | DataLogger memory configuration                                     | 24 |

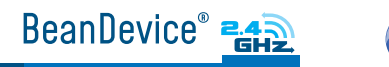

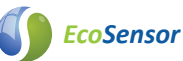

### Disclaimer

The information contained in this document is the proprietary information of BeanAir<sup>®</sup>.

The contents are confidential and any disclosure to persons other than the officers, employees, agents or subcontractors of the owner or licensee of this document, without the prior written consent of BeanAir<sup>®</sup> GmbH, is strictly prohibited.

BeanAir<sup>®</sup> makes every effort to ensure the quality of the information it makes available. Notwithstanding the foregoing, BeanAir<sup>®</sup> does not make any warranty as to the information contained herein, and does not accept any liability for any injury, loss or damage of any kind incurred by use of or reliance upon the information.

BeanAir<sup>®</sup> disclaims any and all responsibility for the application of the devices characterized in this document, and notes that the application of the device must comply with the safety standards of the applicable country, and where applicable, with the relevant wiring rules.

BeanAir<sup>®</sup> reserves the right to make modifications, additions and deletions to this document due to typographical errors, inaccurate information, or improvements to programs and/ or equipment at any time and without notice.

Such changes will, nevertheless be incorporated into new editions of this document. Copyright: Transmittal, reproduction, dissemination and/or editing of this document as well as utilization of its contents and communication thereof to others without express authorization are prohibited. Offenders will be held liable for payment of damages. All rights are reserved.

Copyright © BeanAir GmBh 2021

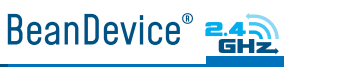

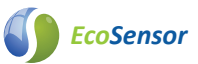

## **1. TECHNICAL SUPPORT**

For general contact, technical support, to report documentation errors and to order manuals, contact BeanAir<sup>®</sup> Technical Support Center (BTSC) at: tech-support@beanair.com

For detailed information about where you can buy the BeanAir<sup>®</sup> equipment/software or for recommendations on accessories and components visit: www.beanair.com

To register for product news and announcements or for product questions contact BeanAir's Technical Support Center (BTSC).

Our aim is to make this user manual as helpful as possible. Please keep us informed of your comments and suggestions for improvements. BeanAir<sup>®</sup> appreciates feedback from the users.

## 2. VISUAL SYMBOLS DEFINITION

| Symbols    | Definition                                                                                                    |
|------------|----------------------------------------------------------------------------------------------------|
|            | Caution or Warning – Alerts the user with important information about BeanAir <sup>®</sup> wireless IOT Sensors. if this information is not followed, the equipment /software may fail or malfunction |
|            | Danger – This information MUST be followed if not you may damage the equipment permanently or bodily injury may occur.                                                                                |
| <b>(</b> ) | Tip or Information – Provides advice and suggestions that may be useful when installing BeanAir Wireless IOT Sensors.                                                                                 |

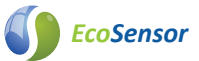

## **3. ACRONYMS AND ABREVIATIONS**

| AES     | Advanced Encryption Standard                      |
|---------|---------------------------------------------------|
| CCA     | Clear Channel Assessment                          |
| CSMA/CA | Carrier Sense Multiple Access/Collision Avoidance |
| GTS     | Guaranteed Time-Slot                              |
| kSps    | Kilo samples per second                           |
| LDCDA   | Low duty cycle data acquisition                   |
| LLC     | Logical Link Control                              |
| LQI     | Link quality indicator                            |
| MAC     | Media Access Control                              |
| PER     | Packet error rate                                 |
| POE     | Power Over Ethernet                               |
| RF      | Radio Frequency                                   |
| SD      | Secure Digital                                    |
| UPS     | Uninterruptible power supply                      |
| USB OTG | USB On The Go                                     |
| WDAQ    | Wireless DAQ                                      |
| WSN     | Wireless Sensor Networks                          |

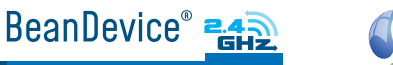

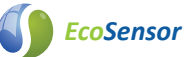

## 4. Beandevice® 2.4GHz ONE-T/ONE-TH/ONE-TIR

### 4.1 UNBOX YOUR BeanDevice®

Open the BeanDevice<sup>®</sup> box

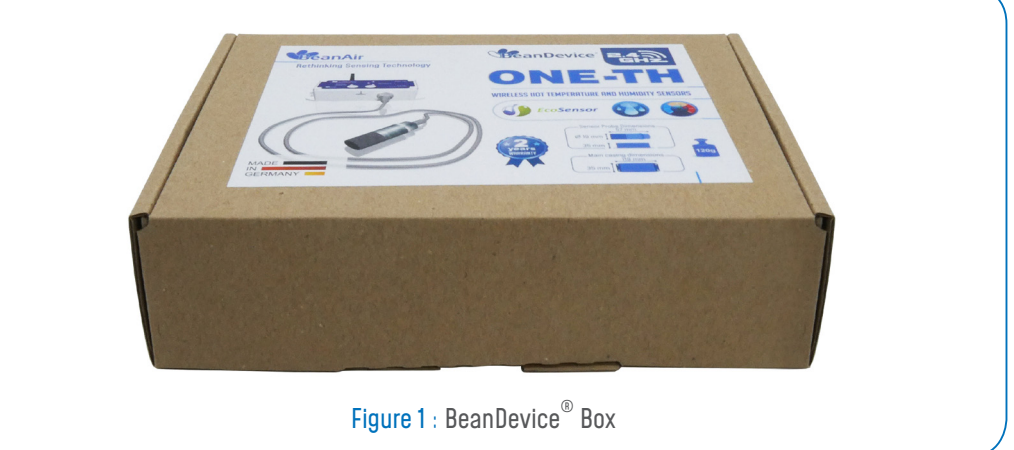

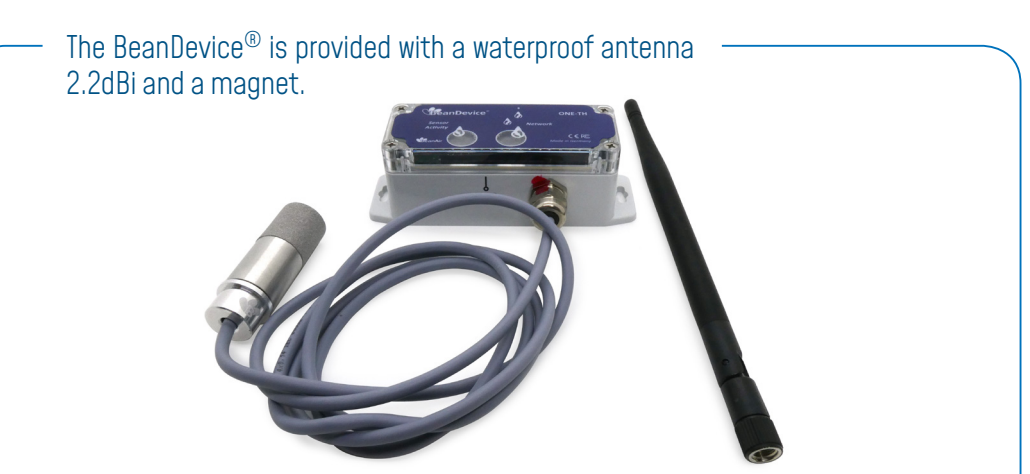

Figure 2 : BeanDevice<sup>®</sup> ONE-TH

#### Use the magnet to:

- Power ON/Power OFF the BeanDevice<sup>®</sup>
   Pair the BeanDevice<sup>®</sup> to your BeanGateway<sup>®</sup>

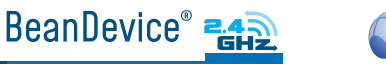

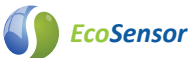

#### 4.2 PRODUCT OVERVIEW

BeanDevice<sup>®</sup> 2.4GHz ONE-T Ambient Temperature BeanDevice<sup>®</sup>2.4GHz ONE-T-ST BeanDevice<sup>®</sup>2.4GHz ONE-T-HA BeanDevice<sup>®</sup>2.4GHz ONE-T-HAEY BeanDevice<sup>®</sup>2.4GHz ONE-T-ST-CL BeanDevice<sup>®</sup>2.4GHz ONE-T-STCORE

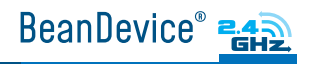

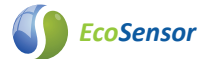

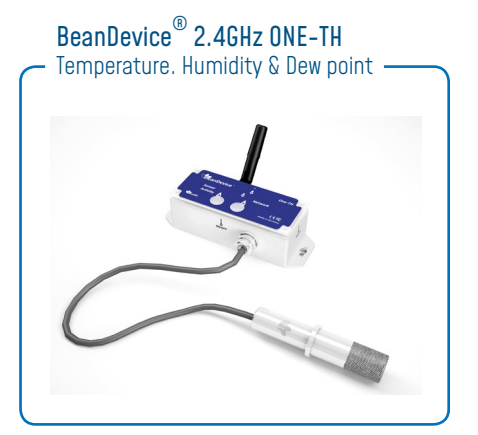

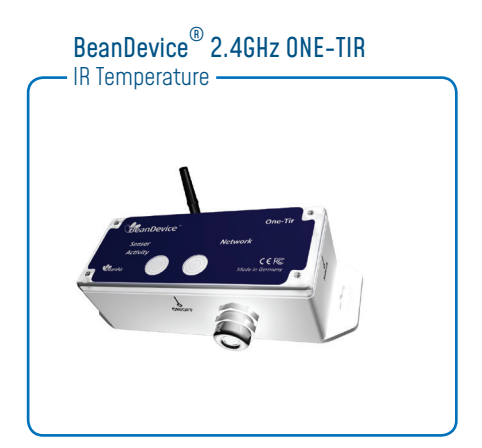

#### 4.3 NON-CONTACT BUTTONS AND LEDS DESCRIPTION

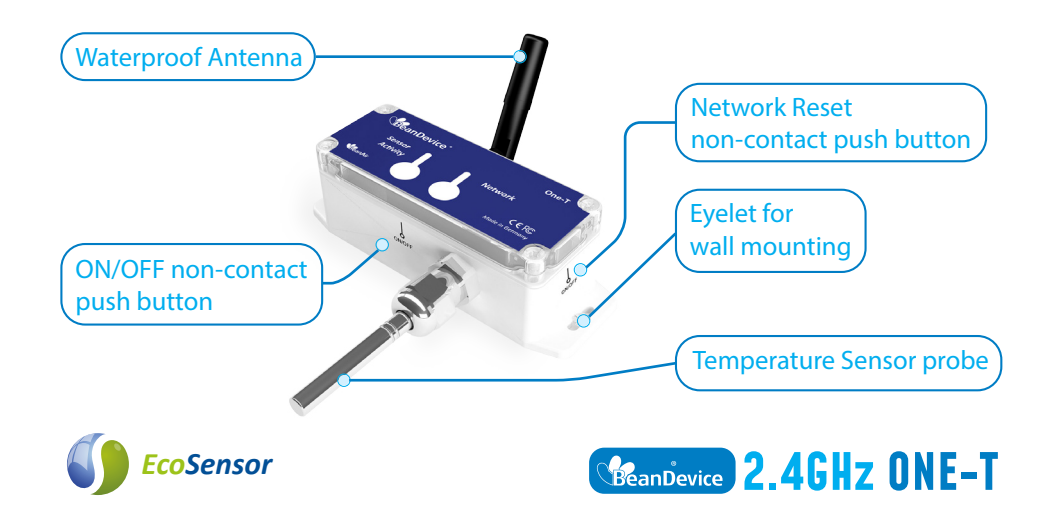

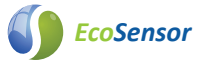

### **4.4 OPERATIONS ON NON-CONTACT BUTTONS AND LEDS**

| Operating status                                                                                                    | Network LED                                                                                                    | Sensor Activity LED                                                     |
|----------------------------------------------------------------------------------------------------|----------------------------------------------------------------------------------------------------|-------------------------------------------------------------------------|
| The BeanDevice® is power off                                                                                               | LED OFF                                                                                                    |                                                                         |
| The BeanDevice <sup>®</sup> is power on with wireless TX/RX activity                                                       | Green LED :<br>Wireless Network Activity<br>Red LED :<br>Wireless transmission failure                                                 |                                                                         |
| The BeanDevice® is power on                                                                                                | Green LED blinks twice                                                                                                    | Green LED ON :                                                          |
| The BeanDevice® is power off<br>(was power on before)                                                                      | Red LED ON during 2s                                                                                                    | Measurement is UK<br><mark>Red LED</mark> ON :<br>Measurement is not OK |
| The BeanDevice® is power on<br>& a network Reset is performed<br>by holding the magnet on<br>Network Push Button during 2s | Red LED ON during 2s then<br>Green LED ON during 2s then<br>Green LED blinks<br>constantly until connection to<br><b>BeanGateway</b> ® | ( sensor failure)                                                       |
| The BeanDevice® is power on<br>& waits for a network activity                                                              | Green LED blinks                                                                                                    |                                                                         |

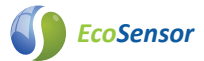

## **5. WIRELESS COORDINATOR (BEANGATEWAY®)**

The BeanGateway<sup>®</sup> is a wireless coordinator used to build and manage Beanair<sup>®</sup> Wireless IOT Sensors. It supports the conversation of data exchanged, compression and IP connectivity with the network thereby reducing the intelligence required in these platforms, maintenance and therefore the associated cost.

The BeanGateway is available in two versions : Indoor (IP40) and Outdoor (IP67)

## 5.1 UNBOX YOUR BEANGATEWAY<sup>®</sup> OUTDOOR

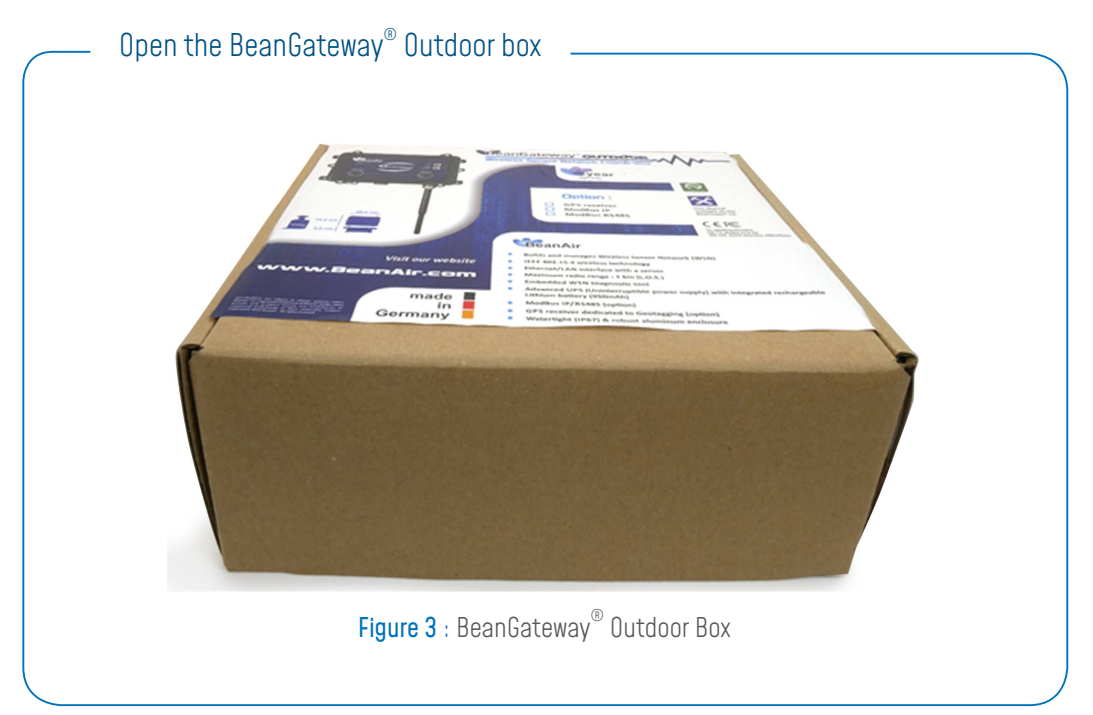

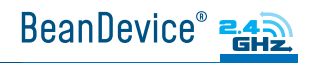

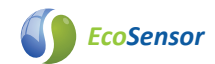

The BeanGateway<sup>®</sup> Outdoor is provided with a wall plug-in power supply, a power adapter for your country, a N-Type antenna, a Wall mounting kit and an Ethernet cable.

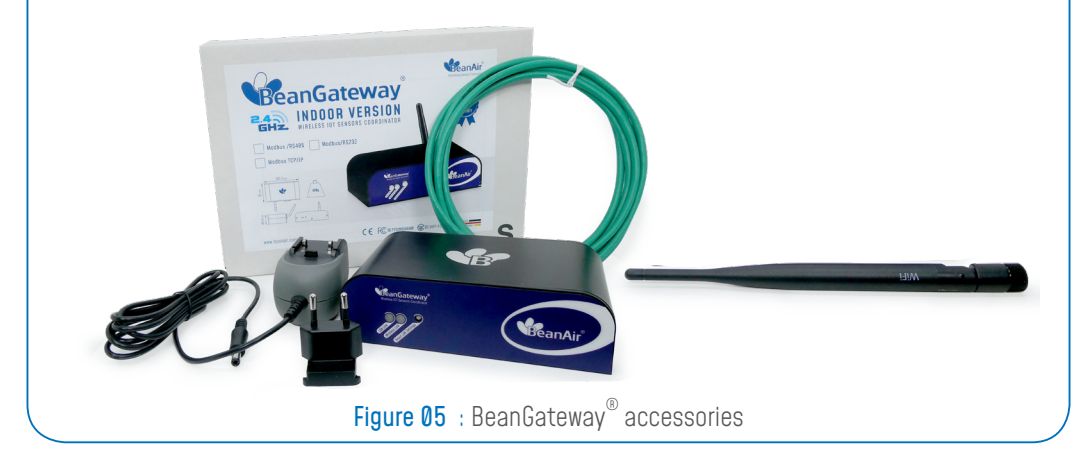

### 5.2 UNBOX YOUR BEANGATEWAY<sup>®</sup> INDOOR

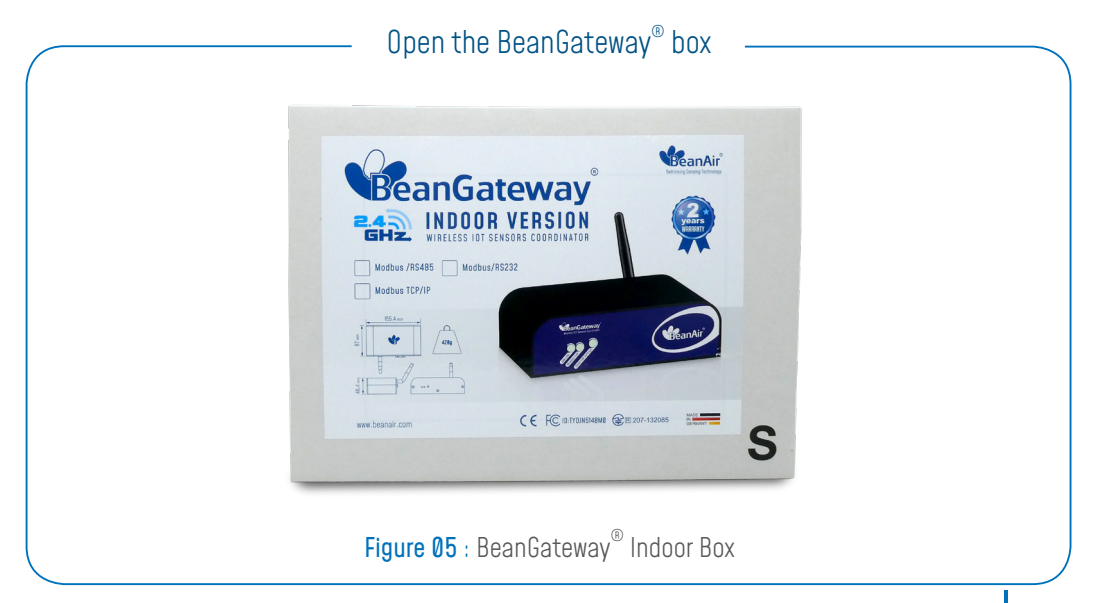

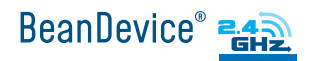

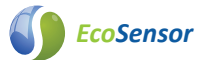

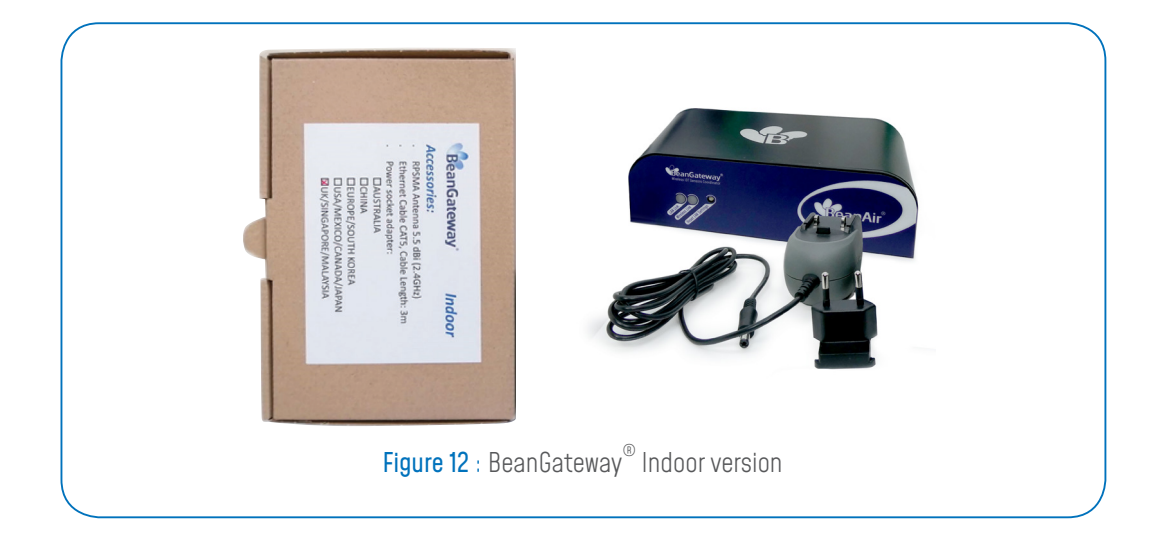

The BeanGateway<sup>®</sup> Indoor is provided with a wall plug-in power supply, a power adapter for your country, a RPSMA antenna and an Ethernet cable.

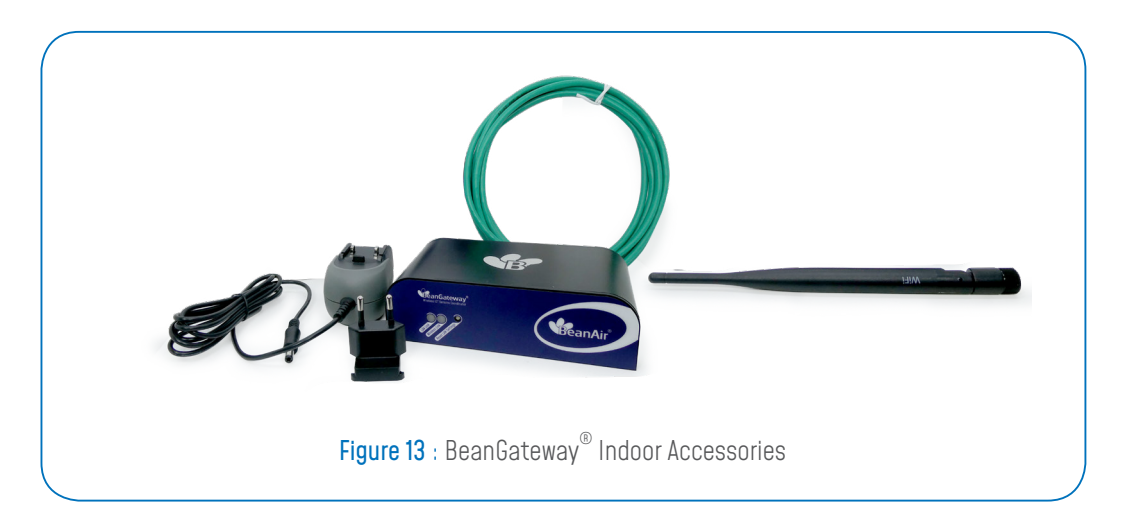

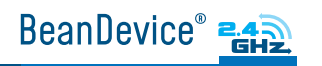

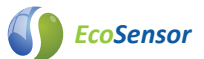

#### 5.3 INDOOR VERSION

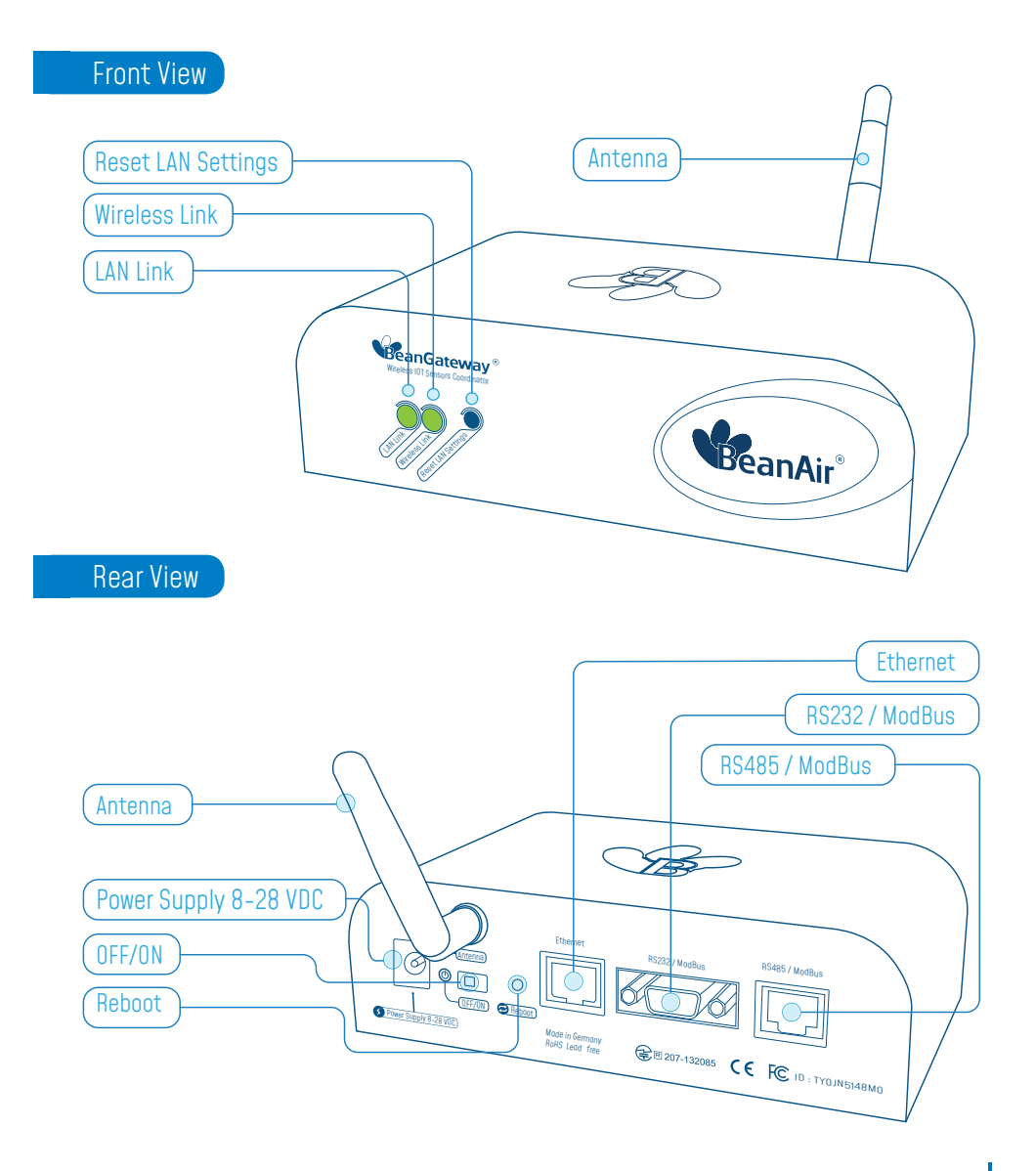

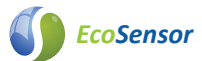

### 5.4 OUTDOOR VERSION

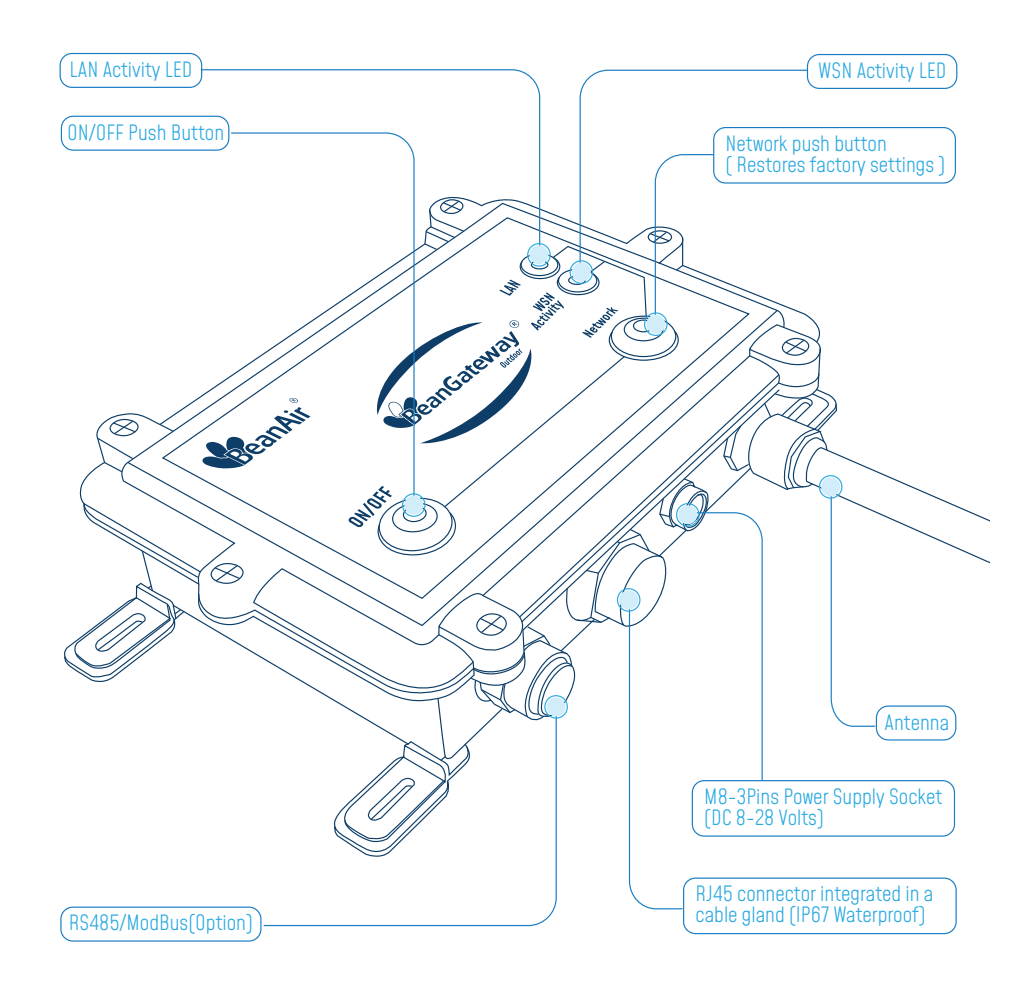

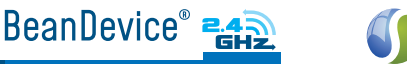

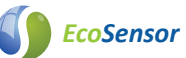

### **6. START YOUR APPLICATION**

1. Insert the BeanScape<sup>®</sup> 2.4GHz DVD in your DVD drive then follow the installation instructions.

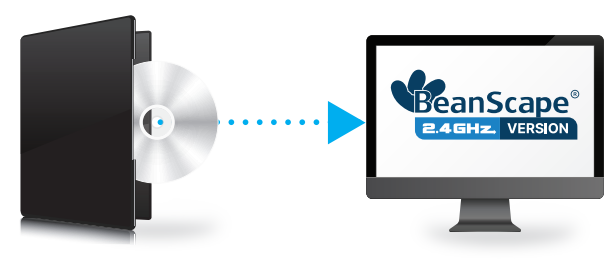

2. Connect your Beangateway<sup>®</sup> directly to your PC or to your WIFI/LAN router by using an Ethernet cable.

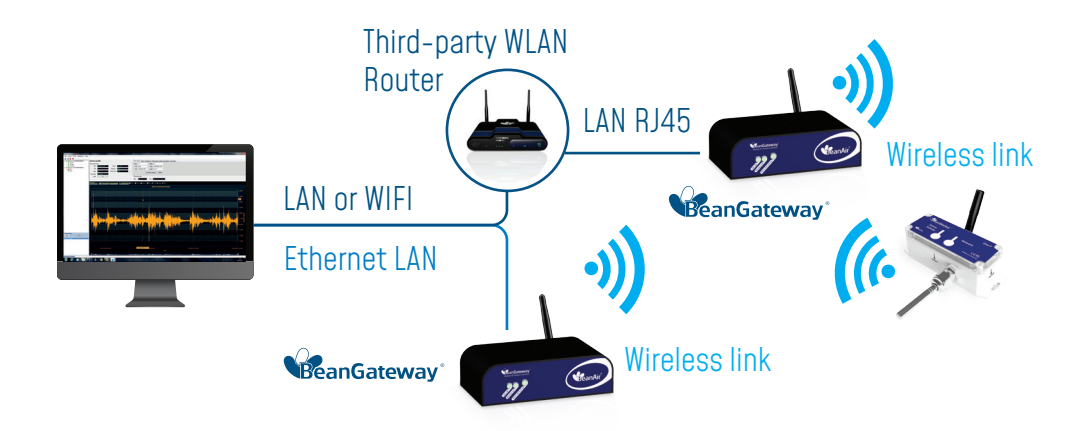

If you connect your BeanGateway<sup>®</sup> to your WIFI/LAN router, you can go for Static or Dynamic IP. If your Beangateway<sup>®</sup> is directly connected to your PC, Static IP should be selected as there is no DHCP server hosted on your PC.

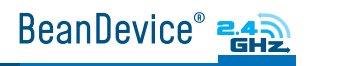

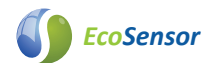

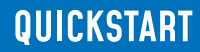

#### Direct connection :

The BeanGateway<sup>®</sup> comes with the default IP address 192.168.4.123 Assign manually a static IP address to your PC with the same subnet as your BeanGateway<sup>®</sup>, 192.168.4.2

| Eutemet Properues                                                                        | ^                               | Internet Protocol Version 4 (TCP                                      | /IPv4) Properties                        |
|------------------------------------------------------------------------------------------|---------------------------------|-----------------------------------------------------------------------|------------------------------------------|
| letworking                                                                               |                                 | General                                                               |                                          |
| Connect using:                                                                           |                                 | You can get IP settings assigned                                      | automatically if your network supports   |
| Intel(R) Ethemet Connection I217-LM                                                      |                                 | this capability. Otherwise, you n<br>for the appropriate IP settings. | eed to ask your network administrator    |
|                                                                                          | Configure                       | O Charles I The difference in                                         |                                          |
| This connection uses the following items:                                                |                                 | O Obtain an IP address autor                                          | natically                                |
| Constant Manual Naturala                                                                 |                                 | Use the following IP address                                          | is:                                      |
| File and Printer Sharing for Microsoft 1                                                 | letworks                        | IP address:                                                           | 192.168.4.2                              |
| GoS Packet Scheduler     Internet Protocol Version 4 (TCP/IPva                           | D                               | Subnet mask:                                                          | 255.255.255.0                            |
| C _ Microsoft Network Adapter Multiplexo                                                 | Protocol                        | Default gateway:                                                      |                                          |
| Microsoft LLDP Protocol Driver                                                           | i) ~                            | Obtain DNS server address                                             | automatically                            |
| <                                                                                        | >                               | Use the following DNS served                                          | er addresses:                            |
| Install Uninstall                                                                        | Properties                      | Preferred DNS server:                                                 |                                          |
| Description                                                                              | 177.14.1                        | Alternate DNS server:                                                 | 1. 1. 1. 1. 1. 1. 1. 1. 1. 1. 1. 1. 1. 1 |
| Vide area network protocol/internet Proto<br>wide area network protocol that provides co | col. The default<br>mmunication |                                                                       |                                          |
| across diverse interconnected networks.                                                  |                                 | Validate settings upon exi                                            | Advanced                                 |
|                                                                                          |                                 |                                                                       |                                          |

Figure 8 : Static IP allocation on your PC

#### Via LAN Router connection :

You can go for Dynamic IP address on both PC and BeanGateway®

| Ethernet Properties X                                                                                                    | Internet Protocol Version 4 (TCP/IP.rd) Properties                                                                                                    |
|----------------------------------------------------------------------------------------------------|----------------------------------------------------------------------------------------------------|
| Networking                                                                                                    | General Alternate Configuration                                                                                                    |
| Connect using:                                                                                                    | You can get IP settings assigned automatically if your network supports this capability. Otherwise, you need to ask your network administrator for the appropriate IP settings. |
| Configure This connection uses the following items:                                                                          | Obtain an IP address automatically     Ouse the following IP address:                                                                                                    |
| Client for Microsoft Networks     File and Printer Sharing for Microsoft Networks     GoS Packet Scheduler                   | IP address:<br>Subnet mask:                                                                                                    |
| Internet Protocol Version 4 (TCP/IPv4)     Microsoft Network Adapter Multiplexor Protocol     Microsoft LLDP Protocol Driver | Default gateway:                                                                                                    |
| Internet Protocol Version 6 (TCP/IPv6)     V                                                                                 | Obtain DNS server address automatically     Ouse the following DNS server addresses:                                                                                            |
| Install Uninstall Properties                                                                                                 | Preferred DNS server:                                                                                                    |
| Description<br>Transmission Control Protocol /Internet Protocol The default                                                  | Alternate DNS server:                                                                                                    |
| wide area network protocol that provides communication<br>across diverse interconnected networks.                            | Validate settings upon exit Advanced                                                                                                    |
| OK Cancel                                                                                                    | OK Cancel                                                                                                    |

Figure 9 : Dynamic IP allocation on your PC

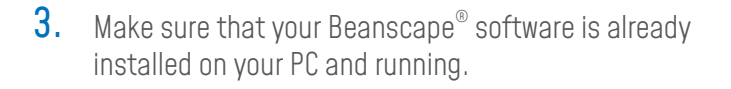

BeanDevice® 24

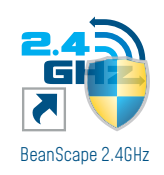

QUICKSTART

4. Turn on the BeanGateway<sup>®</sup> by pushing on the ON/OFF button if you are using the outdoor version or slide the ON/OFF button to the right side if you are using the indoor version.

**EcoSensor** 

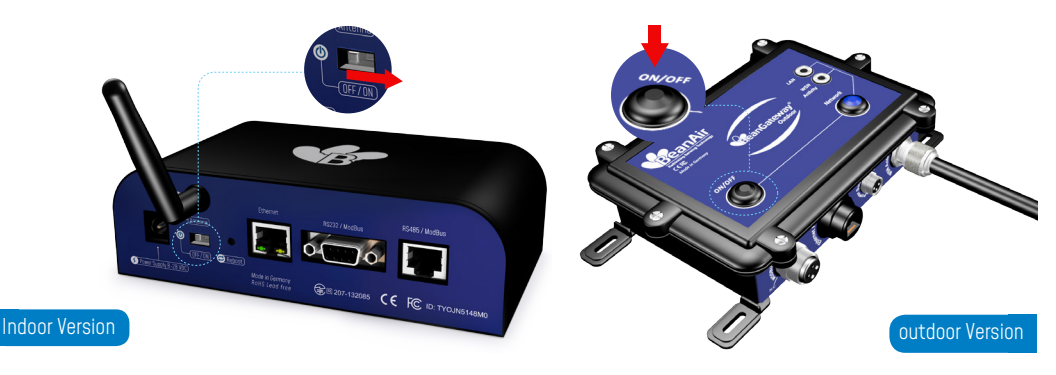

Figure 10 : Turn on the BeanGateway<sup>®</sup>

Localize your BeanGateway<sup>®</sup> on your LAN

5. Go to Tools tab then select BeanGateway<sup>®</sup> Ethernet/LAN Config. and select your PC IP address from the scroll down menu then click on localize, your BeanGateway® MAC ID will appear on a scrolling list, select it then click on validate.

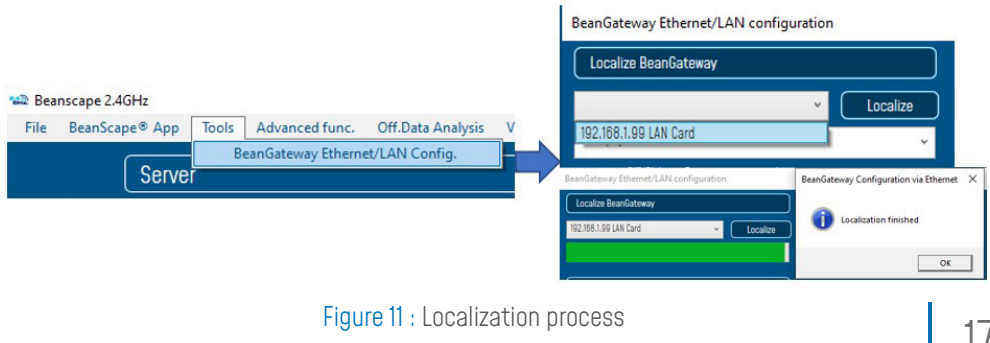

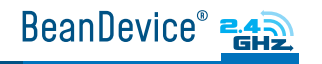

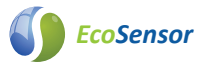

#### Via LAN Router connection :

Make sure that DHCP check box is enabled

#### Direct connection :

Allocate a static IP to your BeanGateway<sup>®</sup> before to click on validate

| beanoacenay earcines ever configuration  |
|------------------------------------------|
| Localize BeanGateway                     |
| 192.168.1.99 LAN Card + Localize         |
| Panid : 391A, Macid : 00158D00000E0EA0 🗸 |
|                                          |
| Configuration                            |
| TCP/IP Configuration                     |
| UHCP Enabled                             |
| BeanGateway TCP/IP                       |
| IP address : [192.168.1                  |
| Sub network mask : [255.255.255.0        |
| Default gateway IP : (192.168.11         |
| DNS Enabled DNS IP AUTO                  |

Page Gateway Ethernet / AN configuration

#### BeanGateway Ethernet/LAN configuration

| Localize BeanGateway                     |
|------------------------------------------|
| 192.168.1.99 LAN Card · Localize         |
| Panld : 070D, MacId : 00158D00000E070D 🗸 |
| Configuration                            |
| TCP/IP Configuration                     |
| DHCP Enabled                             |
| BeanGateway TCP/IP                       |
| IP address : [192.168.1123               |
| Sub network mask : 255.255.255.0         |
| Default gateway IP : (192.168.11         |

If the BeanGateway<sup>®</sup> scroll down menu appears empty, push on the CNC/Network push button for 10s until the network LED turns to red color. You will restore LAN settings from the factory (static IP address: 192.168.1.123) then redo the localization process.

Make sure you have no antivirus/firewall blocking the network activity between the BeanGateway<sup>®</sup> and the BeanScape<sup>®</sup> software.

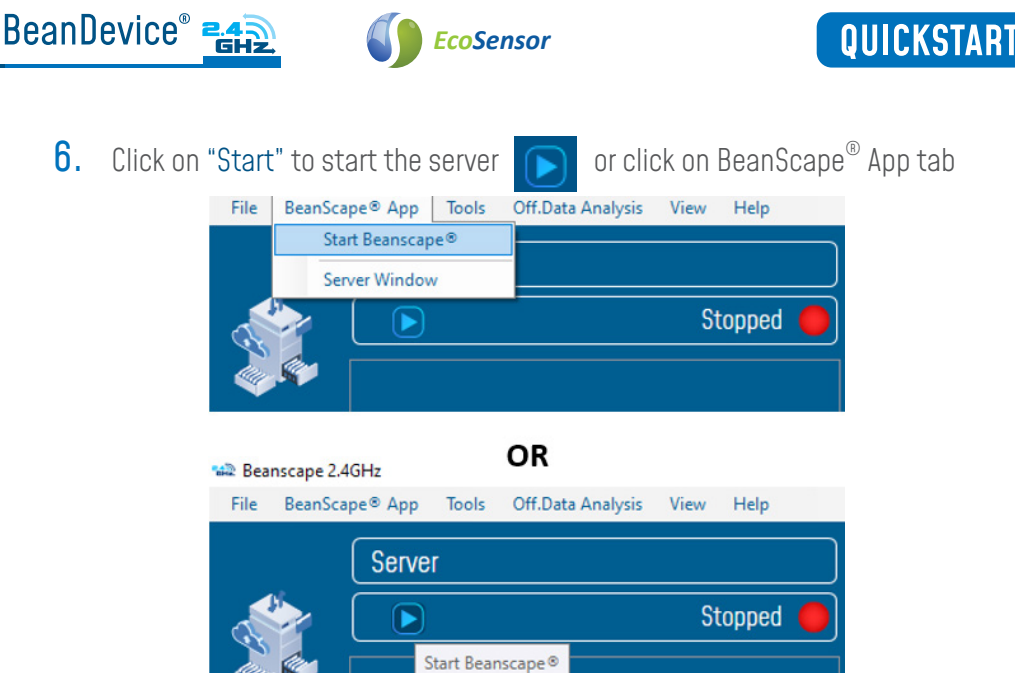

Figure 12 : Start the Server

The Beanscape  $^{\rm \$}$  launches, and creates a mapping of the BeanGateway  $^{\rm \$}$  on the bottom of the left side pane.

Click on the BeanGateway  $^{\rm \tiny B}$  identified by the PAN ID in the lower left screen. the screen for monitoring and configuring your BeanGateway  $^{\rm \tiny B}$  will show up.

| Seanscape 2.4 | IGH2                                                                    |                                                                               | - | 0 | × |
|---------------|-------------------------------------------------------------------------|-------------------------------------------------------------------------------|---|---|---|
| Fie BeenSco   | Bit         App         Tesh         View         Help           Server | Benfattway spoten postfel<br>Swerr<br>Next (#SSENNER278)<br>Ben (50: 1 + CFB) |   |   |   |
| 6             |                                                                         | Annon<br>And was 1005<br>Soft was 1001                                        |   |   |   |
|               |                                                                         | Etriability when Millioniting<br>Lawl (So: 1-1990                             |   |   |   |
| * <b>*</b> *  |                                                                         |                                                                               |   |   |   |
|               | Component list<br>Sot To To To To To To To To To To To To To            |                                                                               |   |   |   |

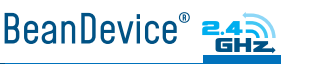

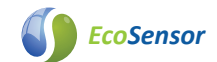

7. Power on the Beandevice<sup>®</sup>: hold the magnet next to ON/OFF non-contact push button for more than 2 seconds. The Activity/Failure Led will blink in green color.

Figure 14 : Power on your BeanDevice<sup>®</sup>

8. For the first use, you need to pair your Beandevice<sup>®</sup> to your BeanGateway<sup>®</sup>. Hold the magnet on the label Network

for more than 2 seconds until that Acivity/Failure Led blinks in Red color. Default factory paramaters will be restored.

Figure 15 : Connect the BeanDevice<sup>®</sup> to the BeanGateway<sup>®</sup>

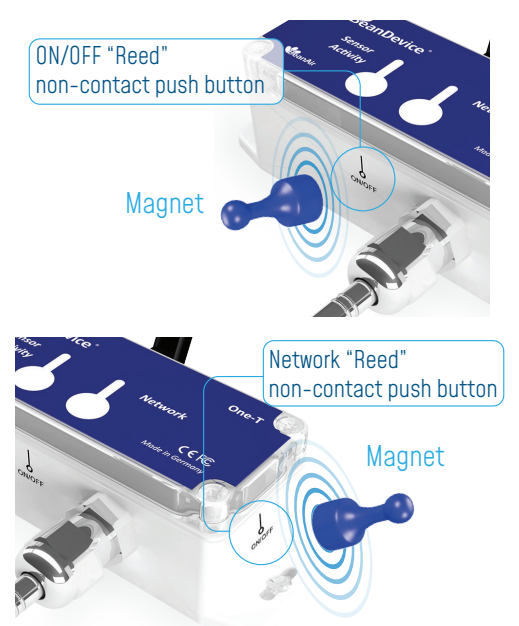

9. Click on the BeanDevice<sup>®</sup> that showed up on the left side pane

| Beanscape 2    | L4GHz                                       |                                                                                                    |    |  |
|----------------|---------------------------------------------|----------------------------------------------------------------------------------------------------|----|--|
| rue Beanto     | Caper App 10015 Advanced func. Off.Data Ana |                                                                                                    |    |  |
|                | Server Start                                | ted bestage section a system section a system section and section and section |    |  |
| 24             | MAC_ID:0x00158D00000E0688                   | Mac la: CortSJD000000EE0550 Network quality: (0) Diagnostic cycle: Co 40.50 Litums.ss                                                                                                    |    |  |
|                | Ch_Temp_0                                   | Site ID: MAC_ID: 8x 40050104040FBJ FER: MA2 (%) Listeming Rate: 48 48 481 https://www.ss                                                                                                    |    |  |
|                | Ch_Temp_2<br>Ch_Temp_3                      | Peret bit OND2                                                                                                    |    |  |
| Ð              | MAC_ID : 0 x 00158D00000E0C37               | Partone H Inc Dag, Date: 10/0782 9:5722 M Mess Range: 45/-15 *                                                                                                    |    |  |
| • <b>Ì</b> )   |                                             | Version Poer supply Mana Dut of fragancy: Net Re                                                                                                    |    |  |
| ~ <del>~</del> |                                             | Hard, vors. VIR3 Power mode: Ber Saver Beskled                                                                                                    |    |  |
|                |                                             | Soft vers V785 Battary Kistage: 4/77 V                                                                                                    |    |  |
|                |                                             | Eattery lood                                                                                                    |    |  |
| 2              |                                             |                                                                                                    |    |  |
| 21             |                                             | Status: Roody Memory option: "Stop DW" recording Memory used: 8 (%)                                                                                                    |    |  |
|                |                                             | Listening Mode Status Temperature Scorner Configuration                                                                                                    |    |  |
|                |                                             | Darting Savin Generation Distallogger System config. Power mode manage Unitine Data Analysis Darting, frame is: D Distorm deploy Notes Data Acra, config. Serior Config                                                                                                    |    |  |
|                |                                             | Durrent didta ona, mode                                                                                                    |    |  |
|                |                                             | BAQ Status: Stopped Location: Level Location                                                                                                    |    |  |
|                |                                             | Beta koy ovder NA ddd thrmmas Transfolder Geler (BIG)                                                                                                    |    |  |
|                |                                             | Samping rate: M le                                                                                                    |    |  |
| 12             | Component List                              | teta king duration: Na ddd/thmmm.ss                                                                                                    |    |  |
| ٠.             | Sort                                        |                                                                                                    |    |  |
| * Ø            | Access to different sites                   |                                                                                                    |    |  |
|                | 58e 0×0700                                  |                                                                                                    |    |  |
|                |                                             |                                                                                                    |    |  |
| °`@``          |                                             |                                                                                                    |    |  |
| ****e          |                                             |                                                                                                    | Ε, |  |

Figure 16 : Add to Firewall

Now you can see the screen for monitoring and configuring the Beandevice  $^{\mbox{\tiny B}}$  and its related sensor channels.

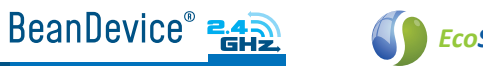

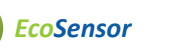

### **7. A QUICK SETTINGS OVERVIEW** 7.1 DATA ACQUISITION CONFIGURATION

1. From View tab change the view from Standard view to Expert view by entering the right serial key provided with your BeanScape<sup>®</sup> DVD

| Bean | iscape 2.4GHz  |             |                  |                   |      | 1.000         |
|------|----------------|-------------|------------------|-------------------|------|---------------|
| File | BeanScape® App | Tools A     | Advanced func.   | Off.Data Analysis | View | Help          |
|      |                |             |                  |                   | S    | Standard view |
|      | Serve          | ſ           |                  |                   | 🗸 E  | xpert view    |
|      |                |             |                  |                   |      |               |
|      | Ex             | pert View C | onfig            |                   | ×    |               |
|      |                |             | Expert User Auth | nentication       |      |               |
|      |                |             |                  |                   |      |               |
|      |                | Serial I    | (ey (********    |                   |      |               |
|      |                |             | Swite            | h to expert view  | ń    |               |
|      |                |             |                  | II to expert view | J    |               |

Figure 17 : Expert View

2. Go to the configuration frame and select Data Acq. Config tab

| The Democra         | per app tions advances talle of bete analysis the | n top                                                                                                    |
|---------------------|---------------------------------------------------|----------------------------------------------------------------------------------------------------|
|                     | Server                                            | BeanDervice system profile                                                                                                    |
| <u></u>             | Started O                                         |                                                                                                    |
| S                   |                                                   | Wac Lis (2015/000000000000 Werkeck guainy: 100 Degrastic cycle: (20.20.00 Hammas                                                                                                    |
|                     |                                                   | Sta 12: W4C_10: 8 > 265500000113 Ffit: 8.3 S Listening Ratio: 82-88-84 Ninmass                                                                                                    |
|                     |                                                   | Pan Lá (283 Power Supply Disgnostic Seman Info                                                                                                    |
|                     | O_Temp                                            | Net Id: DRI Procedure State Annual Research Tege De                                                                                                    |
| A                   | Ch_DP.                                            | Pattern: CAE IN USG COM IN UNIVERSITE COMMAN                                                                                                    |
| • <b>1</b>          | Oh_Hum.<br>Oh_Temp.                               | Version Program (array ) In 270 Werken (200 Karry ) Karry (200 Karry ) Karry ) Karry (200 Karry ) Karry ) Karry (200 Karry ) Ka |
|                     |                                                   |                                                                                                    |
|                     |                                                   | Nard, vers. [23] Becomy receipt (200)                                                                                                    |
|                     |                                                   |                                                                                                    |
|                     |                                                   |                                                                                                    |
| 2                   |                                                   |                                                                                                    |
|                     |                                                   | Status: Stopped Vernory spten: "Stop at end"recording Vernory used: 🖲 🛞                                                                                                    |
|                     |                                                   | Ustranng Mode Status Temperature Scanner Configuration                                                                                                    |
|                     |                                                   | Watting Sent Belefad Batalogger System config. Power mode managt                                                                                                    |
|                     |                                                   | Config. frame is: Cutom display Notes Data keg. config. Sense/1040 config.                                                                                                    |
|                     |                                                   | Current data acquitata acquitata mode configuration                                                                                                    |
| 1000                |                                                   | DAQ Status Statud Data Ace, mode: LosDutyCycle Start Start                                                                                                    |
| -                   |                                                   | Bata koa mode [Laskbutykyele] Bata koa evole : doddhimmena                                                                                                    |
|                     |                                                   | Data loca, cycle : R88884 ddd.bh.mm ss Data localaition mode spitons                                                                                                    |
|                     |                                                   | Swepting rate : MA (R) O To Day O Log Dely O To 6 Log                                                                                                    |
| 12                  | Component List                                    | Data Acq. duation : NA ddd.bhmmss                                                                                                    |
| - <b>S</b>          | Sort 🕀 🖃                                          |                                                                                                    |
| ***                 | Access to different sites                         |                                                                                                    |
|                     | Ste : 0 x 0283                                    |                                                                                                    |
|                     |                                                   |                                                                                                    |
|                     |                                                   |                                                                                                    |
| °⊗° .               |                                                   |                                                                                                    |
| ****                |                                                   |                                                                                                    |
|                     |                                                   |                                                                                                    |
| Constant of Ca      |                                                   |                                                                                                    |
| Server status : Sta | rted                                              |                                                                                                    |

Figure 18 : DAQ frame

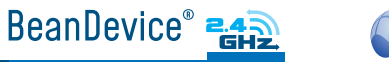

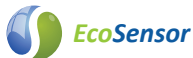

#### **3.** Setup your Acquisition mode

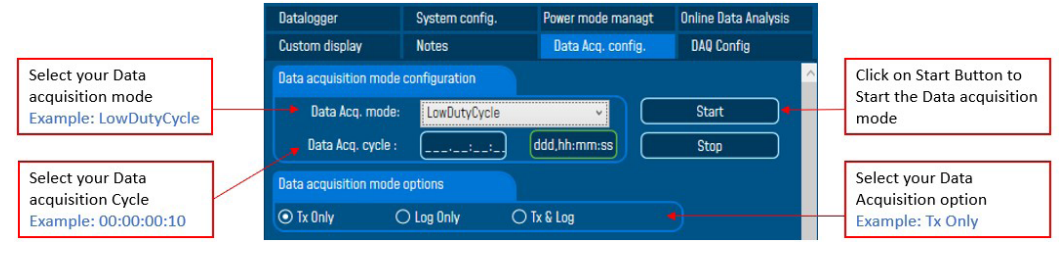

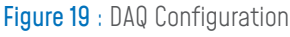

**4.** Click on the sensor channel to see real-time measurement graph

| File BeanSc | spe® App Tools Off.Data Analysis View Help                                                                                                    |                                                                                                    |                      |
|-------------|----------------------------------------------------------------------------------------------------|----------------------------------------------------------------------------------------------------|----------------------|
| <b>\$</b>   | Started           MAC, D: 0: 0: 0000000064M4           MC, D: 0: 0: 0000000068HF           MC, D: 0: 0: 0000000008HF           O, DP, 0: 0000000008HF           O, DP, 0: 0000000000000000000000000000000000 | Attentions         Materia free         Security         Security                                                                                                    |                      |
| •           | U                                                                                                    | Free Manues Made<br>Text - Ency - Ency |                      |
|             |                                                                                                    | LowDutyCycle                                                                                                    | Unit: %rH            |
| Ĭ.          |                                                                                                    |                                                                                                    | 46.5000              |
|             |                                                                                                    |                                                                                                    | 46.4000              |
| 6           |                                                                                                    |                                                                                                    | 46.3000 F2           |
| 5           | Component List Sort Access to different sites                                                                                                    |                                                                                                    | 46 1000              |
|             | Ster : 0 x 0283                                                                                                    |                                                                                                    | 46.0000              |
|             |                                                                                                    | 1154 00 Nov 65 2020 11 56 00 Nov 65 2020 11 56 00 Nov 65 2020 12 00 00 Nov 16 2020 Terms                                                                                                    | 12:02:00 Nov 05 2020 |

Figure 20 : Real-Time Graph

()

Find more info on the different data acquisition modes available on the BeanDevice<sup>®</sup> 2.4GHz :

http://www.wireless-iot.beanair.com/files/TN-RF-008-Data-acquisition-modes-available-on-the-BeanDevice.pdf

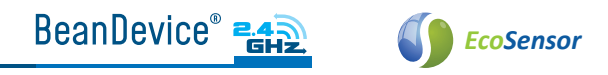

#### 7.2 USING THE DATALOGGER

The BeanDevice<sup>®</sup> 2.4GHz EcoSensors comes equipped with embedded datalogger of up to 1 million data points (with events dating) in the Xrange version.

You can start the datalogging from the previously demonstrated data acquisition tab : you can select **Log only** as data acquisition option for only using the embedded datalogger without transmitting data to BeanScape<sup>®</sup> or you can select **TX & LOG** for jointly save data on your BeanScape<sup>®</sup> Host computer and also in the datalogger at the same time.

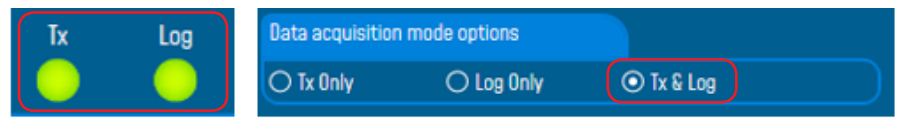

Figure 21 : DataLogger Options

From this status frame, you can monitor the Datalogger status, Memory option when the Datalogger is full and percent of memory used.

| Datalogger |                 |                |                         |                   |     |
|------------|-----------------|----------------|-------------------------|-------------------|-----|
| Status:    | Active Tx & Log | Memory option: | "Stop at end" recording | Memory used: 0.05 | (%) |

Figure 22 : DataLogger Status

These settings can be changed from the DataLogger tab present on configuration panel :

| Custom display Notes | Data Ac        | q. config. | Sens/DAQ config. |
|----------------------|----------------|------------|------------------|
| Datalogger           | System config. | Power      | mode managt      |
| DataLogger status    |                |            |                  |
| DataLogger status:   |                |            |                  |
| Download progress:   | Ν              | IA         |                  |
| Download status:     | NA             |            |                  |
| DataLogger manager   |                |            |                  |
| Stop                 |                | Erase      |                  |
|                      |                |            |                  |
| Download manager     |                | Erase      |                  |

Figure 23 : DataLogger tab

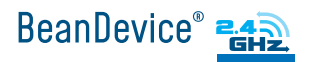

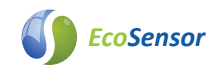

Brief information on the status of the datalogger and download progress can be seen on the tab

| DataLogger status  |                       |
|--------------------|-----------------------|
| DataLogger status: | Active Tx && Log      |
| Download progress: |                       |
| Download status:   | Completed, seq. : 1/1 |

Figure 24 : DataLogger status

Four status are available:

- o Ready: the Datalogger is ready to register data
- o Active logs only: Data acquisition is logged only
- o Active TX and Log: Data acquisition is logged & transmitted by Radio
- o Stopped: Datalogger is stopped

Two buttons, one to stop the logging and the other is to erase stored data and initialize the Datalogger

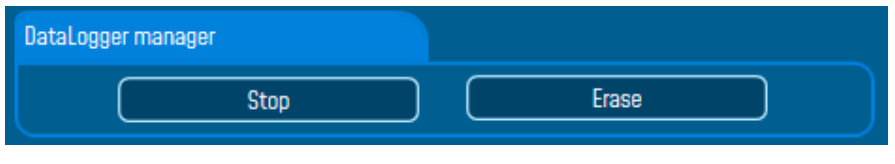

Figure 25 : DataLogger manager

Below, on the download manager frame, different options to control the datalogger are available :

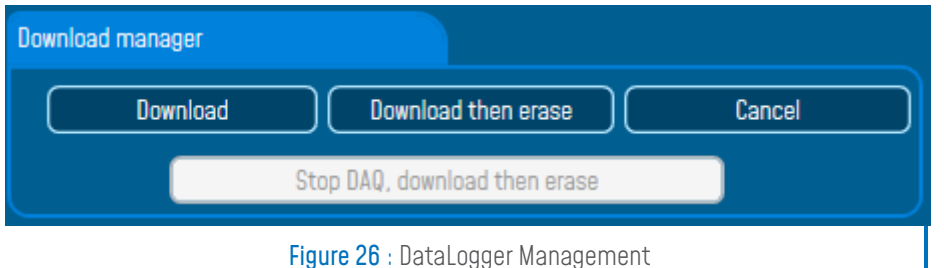

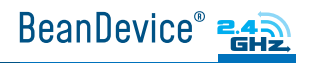

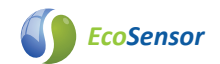

Download: Starts to download all the logs on the BeanDevice<sup>®</sup> flash memory to your computer Download then erase: downloads all the logs and the erase them. Cancel: Stops the download process Stop DAQ, download then erase: stop recording data ,download the data logged then erase it

Below, we can configure the datalogger when it's full.

Several choices are available :

| DataLogger memory configuration                 |          |  |  |
|-------------------------------------------------|----------|--|--|
| • "Stop DAQ" recording • Stop at end" recording |          |  |  |
| Stop DAQ DE" recording                          | Validate |  |  |
| (                                               |          |  |  |

Figure 27 : DataLogger memory configuration

"Stop DAQ" recording : Stop recording when the memory is full "stop at end" recording: Data recording stops when the memory is full "Stop DAQ DE"recording: Stop recording ,Download then erase the stored data

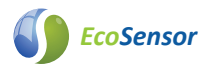

### 8. WHERE TO FIND MORE TECHNICAL INFORMATION ?

- For more technical litterature, please visit our White Paper Page: http://beanair.com/wireless-iot-sensors-white-paper.html
- Please refer to the BeanDevice<sup>®</sup> 2.4GHz EcoSensors user manual section for more information https://www.wireless-iot.beanair.com/files/UM-RF-03-ENG-EcoSensor-Wireless-Sensors-for-Environment.pdf
- For detailed information on the available Data Acquisition mode ,please refer to our technical note http://www.wireless-iot.beanair.com/files/TN-RF-008-Data-acquisition-modes-availableon-the-BeanDevice.pdf

Facing technical problems ? Contact our technical support team at : tech-support@beanair.com

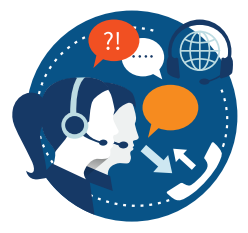

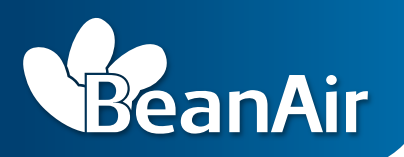

### **RETHINKING SENSING TECHNOLOGY**

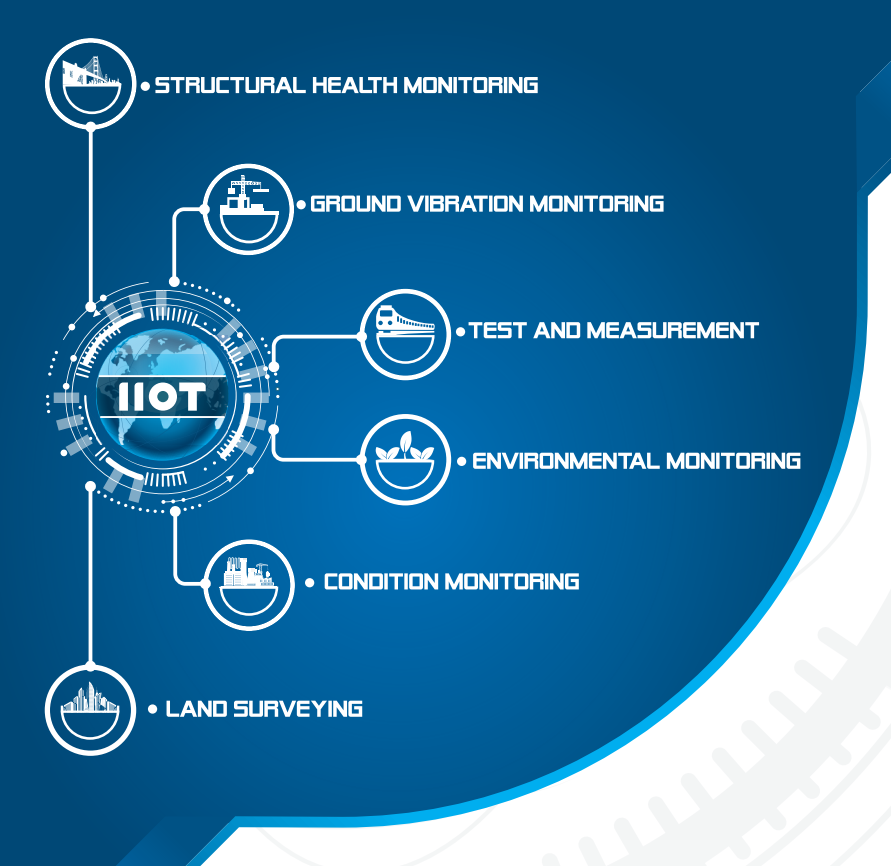

BeanAir Germany Wolfener Straße 32-34 12681 Berlin - Germany

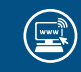

Visit us: www.beanair.com

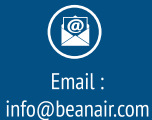

Office line: +49 (0) 30 98366680